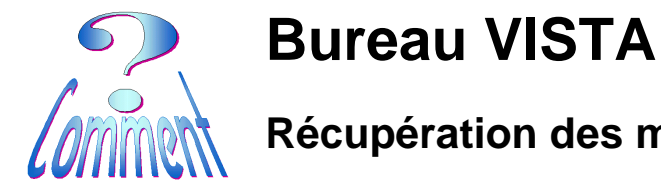

version VISTA

Page 1 de 5 07.03.2009

.

Récupération des menus de la barre des tâches

But : Récupérer ses menus disparus de la barre des tâches du menu "Démarrer" dans VISTA

## Processus de récupération ...

Sur le Bureau, ...cliquer avec le bouton droit (1XD)

## ...sur un espace libre de la barre des tâches à coté du bouton "Démarrer"

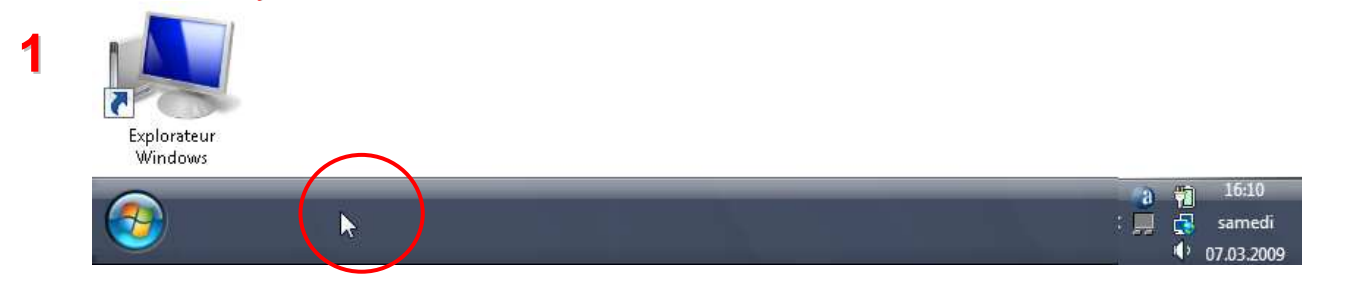

...cliquer (1XG) sur "Verrouiller la barre des tâches" ...en enlevant la coche 🗸 , cela

déverrouille cette barre des tâches.

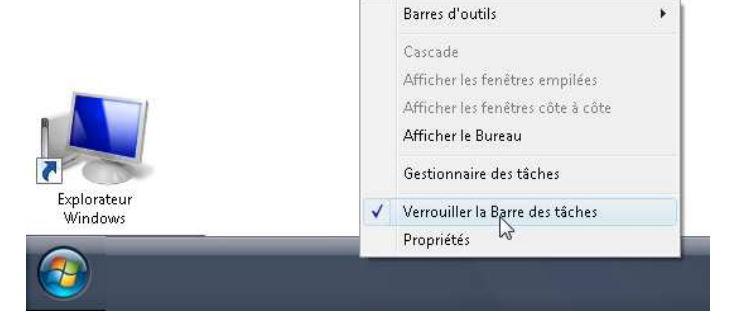

...sur la barre des tâches, une 2ème fois

...cliquer avec le bouton droit (1XD) comme sous le point 1

- ...glisser le pointeur sur " Barre d'outils "
  - ... une "sous" fenêtre s'ouvre
  - $\sim$ .....

2

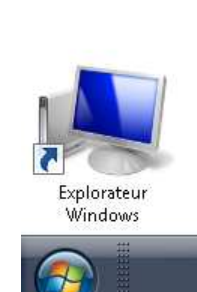

| Barres d'outils 🔹 🕨                                                                                         | Adresse                                                                           |
|----------------------------------------------------------------------------------------------------|-----------------------------------------------------------------------------------|
| Cascade<br>Afficher les fenêtres empilées<br>Afficher les fenêtres côte à côte<br><b>Afficher le Bureau</b> | Lecteur Windows Media<br>Liens<br>Panneau de saisie Tablet P(<br>iTunes<br>Bureau |
| Gestionnaire des tâches                                                                                     | Lancement rapide                                                                  |
| Verrouiller la Barre des tâches<br>Propriétés                                                               | Nouvelle barre d'outils                                                           |

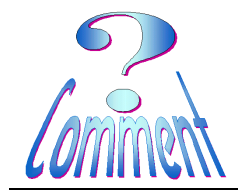

Récupération des menus de la barre des tâches

## La fenêtre "Nouvelle barre d'outils – Choisir un dossier" s'ouvre sur "**Mes documents**"

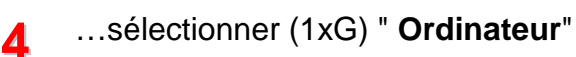

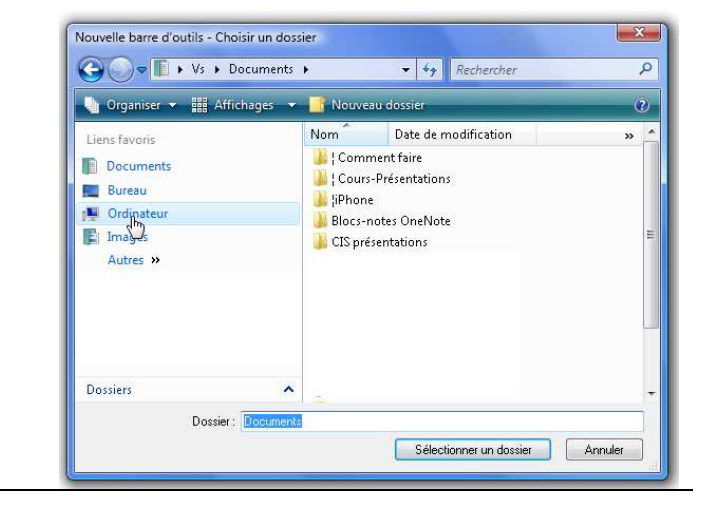

- ...le dossier "Ordinateur" s'ouvre
- ...cliquer (2XG) sur Vista (C :)
- ...son nom est peut être différent chez
   vous, mais ce qui compte, c'est qu'il soit marqué xxx(C:)...

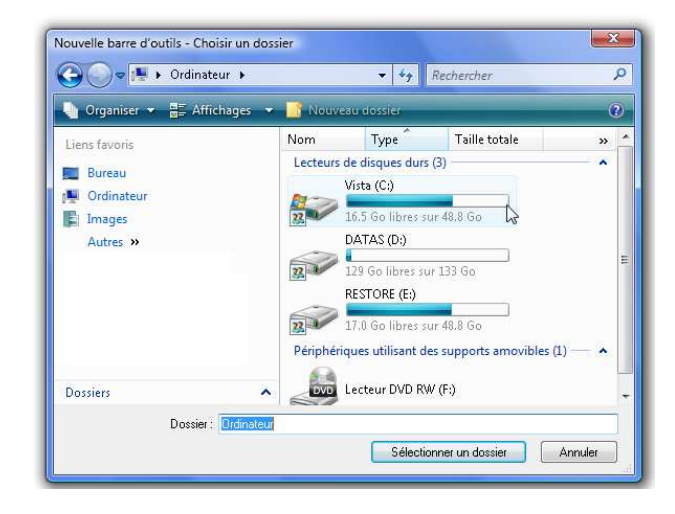

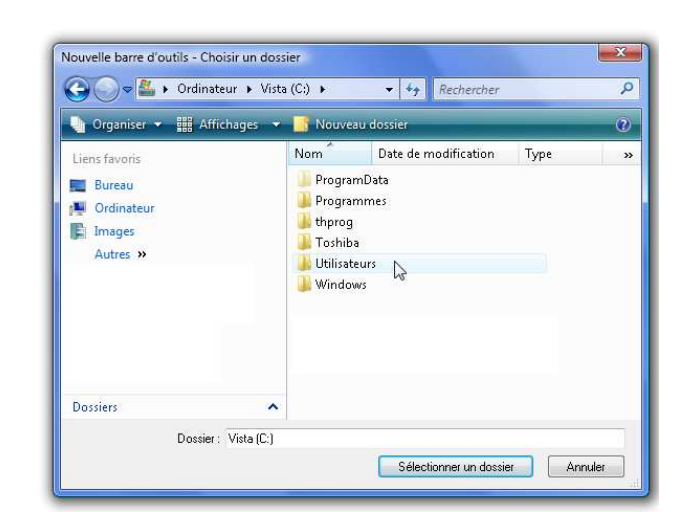

...le dossier " Vista (C :)" s'ouvre

...cliquer (2XG) sur "Utilisateurs"

6

Page 3 de 5

07.03.2009

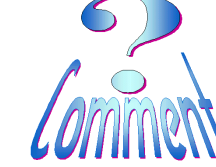

|   |                                                                                                    | Nouvelle Darre d'Oddis - Choisir                                                                                                    |                                                                                                    |                                                                     |         |
|---|----------------------------------------------------------------------------------------------------|----------------------------------------------------------------------------------------------------|----------------------------------------------------------------------------------------------------|---------------------------------------------------------------------|---------|
|   |                                                                                                    | 🚱 🔵 🗢 📕 « Vista (C:) 🕨                                                                                                    | Utilisateurs 🕨                                                                                                    | ▼ ♦ Rechercher                                                      |         |
|   |                                                                                                    | 🕒 Organiser 👻 🎬 Affichag                                                                                                    | ges 👻 📑 Nouvea                                                                                                    | u dossier                                                           |         |
| _ | le dossier " <b>Utilisateurs</b> " s'ouvre                                                                                                    | Liens favoris<br>Bureau<br>I Ordinateur<br>I Images<br>Autres »                                                                                                    | Nom<br>Barre d'<br>Default<br>Public<br>Vs                                                                                  | Date de m Type<br>outils                                            | Taille  |
| ( | cliquer (2XG) sur "Barre d'outils"                                                                                                    |                                                                                                    |                                                                                                    |                                                                     |         |
|   |                                                                                                    | Dossiers                                                                                                    | ~                                                                                                    |                                                                     |         |
|   |                                                                                                    | Dossier : Utilisateurs                                                                                                    |                                                                                                    |                                                                     |         |
|   |                                                                                                    |                                                                                                    |                                                                                                    | Sélectionner un dossie                                              | Annuler |
|   |                                                                                                    |                                                                                                    |                                                                                                    |                                                                     |         |
|   |                                                                                                    |                                                                                                    |                                                                                                    |                                                                     |         |
|   | le dossier " <b>Barre d'outils</b> " s'ouvre                                                                                                    | Nouvelle barre d'outils - Choisir                                                                                                    | un dossier                                                                                                    |                                                                     |         |
|   | le dossier " <b>Barre d'outils</b> " s'ouvre<br>Les dossiers des menus créés pour la<br>barre des tâches apparaissent ici                                                                                                    | Nouvelle barre d'outils - Choisir                                                                                                    | un dossier<br>→ Barre d'outils →<br>ges → 📑 Nouvea                                                                          | v 49 Rechercher                                                     |         |
|   | le dossier " <b>Barre d'outils</b> " s'ouvre<br>Les dossiers des menus créés pour la<br>barre des tâches apparaissent ici                                                                                                    | Nouvelle barre d'outils - Choisir<br>Composition of the second second seco | un dossier<br>> Barre d'outils ><br>ges - Souvea<br>Nom<br>Bureaut                                                          | ✓ 4y Rechercher<br>u dossier<br>Date de m Type<br>ique              | Taille  |
|   | le dossier " <b>Barre d'outils</b> " s'ouvre<br>Les dossiers des menus créés pour la<br>barre des tâches apparaissent ici<br>• "Bureautique"                                                                                                    | Nouvelle barre d'outils - Choisir<br>Composition of the second second seco | un dossier<br>Barre d'outils<br>Jes   In Nouvea<br>Nom Bureaut<br>Réseau<br>Utilitatie                                      |                                                                     | Taille  |
| 3 | <ul> <li>le dossier " Barre d'outils " s'ouvre</li> <li>Les dossiers des menus créés pour la barre des tâches apparaissent ici</li> <li>"Bureautique"</li> <li>"Réseaux"</li> <li>"Utilitaires"</li> </ul>                                                                                                    | Nouvelle barre d'outils - Choisir<br>Composition of the second second seco | un dossier<br>> Barre d'outils ><br>ges > Nouvea<br>Nom<br>Bureaut<br>Réseau<br>Utilitaire                                  |                                                                     | Taille  |
| 3 | <ul> <li>le dossier " Barre d'outils " s'ouvre</li> <li>Les dossiers des menus créés pour la barre des tâches apparaissent ici</li> <li>"Bureautique"</li> <li>"Réseaux"</li> <li>"Utilitaires"</li> <li>cliquer (1XG) sur le menu à récupérer</li> </ul>                                                                    | Nouvelle barre d'outils - Choisir<br>Construint - Choisir<br>Organiser - III Affichae<br>Liens favoris<br>Dereau<br>Ordinateur<br>Images<br>Autres »                                                                                                    | un dossier<br>Barre d'outils<br>Jes   Inom Inom Inom Inom Inom Inom Inom Ino                                                | v 47 Rechercher<br>u dossier<br>Date de m Type<br>ique              | Taille  |
| 3 | le dossier " <b>Barre d'outils</b> " s'ouvre<br>Les dossiers des menus créés pour la<br>barre des tâches apparaissent ici<br>• "Bureautique"<br>• "Réseaux"<br>• "Utilitaires"<br>cliquer ( <b>1XG</b> ) sur le menu à récupérer<br>ici " <b>Bureautique</b> "                                                               | Nouvelle barre d'outils - Choisir<br>Organiser  Organiser  Harris<br>Bureau<br>Ordinateur<br>Images<br>Autres »                                                                                                    | un dossier<br>Barre d'outils<br>Jes<br>Nom<br>Bureaut<br>Réseau<br>Utilitaire                                               | Agent Rechercher      Agent Rechercher      Ade de m Type      ique | Taille  |
| 8 | le dossier " <b>Barre d'outils</b> " s'ouvre<br>Les dossiers des menus créés pour la<br>barre des tâches apparaissent ici<br>• "Bureautique"<br>• "Réseaux"<br>• "Utilitaires"<br>cliquer ( <b>1XG</b> ) sur le menu à récupérer<br>ici " <b>Bureautique</b> "                                                               | Nouvelle barre d'outils - Choisir<br>Companiser - Company<br>Organiser - Company<br>Affichae<br>Liens favoris<br>Bureau<br>Ordinateur<br>Images<br>Autres - Source<br>Dossiers<br>Dossiers - Company<br>Dossier: Ba                                                                                                    | un dossier<br>> Barre d'outils ><br>yes<br>Nom<br>Bureauti<br>Bureauti<br>Réseau<br>Utilitaire<br>utilitaire<br>me d'outils | v 47 Rechercher<br>u dossier<br>Date de m Type<br>ique              | Taille  |
| B | <ul> <li>le dossier " Barre d'outils " s'ouvre</li> <li>Les dossiers des menus créés pour la barre des tâches apparaissent ici</li> <li>"Bureautique"</li> <li>"Réseaux"</li> <li>"Utilitaires"</li> <li>cliquer (1XG) sur le menu à récupérer</li> <li>ici "Bureautique"</li> <li>et cliquer (1xG) sur le bouton</li> </ul> | Nouvelle barre d'outils - Choisir<br>Construction of the second second sec | un dossier<br>Barre d'outils<br>Jes Vouvea<br>Nom<br>Bureaut<br>Bureaut<br>Utilitaire<br>Utilitaire<br>re d'outils          | Kechercher      Date de m Type  ique                                | Taille  |

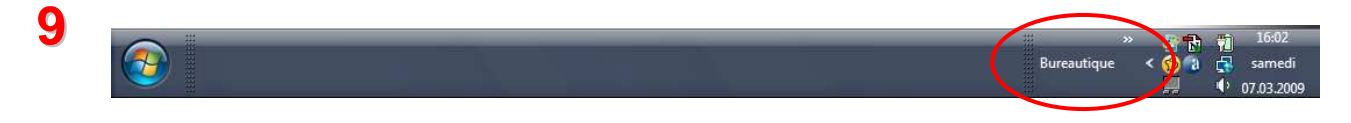

Pour insérer d'autres dossiers (Menus) dans la barre des tâches il faut répéter les opérations 1,3 et 8 pour chacun des menus à insérer.

...ici, pour l'exemple, "Bureautique" et "Utilitaires" sont insérés ....

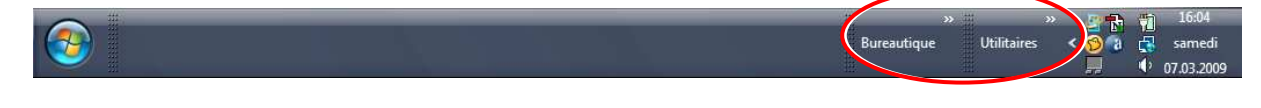

10 Les menus sont apparus à la droite de la barre des tâches. On peut les laisser à cette place.....mais, si on préfère les ranger sur la gauche (??),...il faut placer le pointeur **SUR** le séparateur pointillé (rect. rouge) à gauche du titre du menu, cliquer (1xG) maintenir et glisser le menu sur la gauche de la barre des tâches (illustration ci-après ).

**Bureau VISTA** 

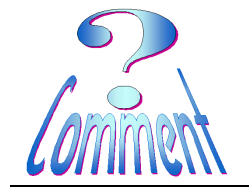

Récupération des menus de la barre des tâches

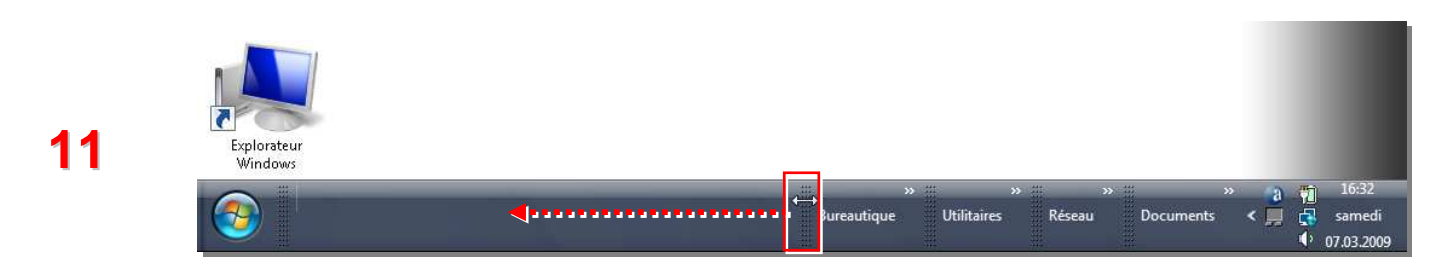

....quand le séparateur se déplace il laisse voir les icônes des programmes avec leur appellations. Pour n'avoir de visible que les icônes, il faut

...cliquer (1xD) sur le titre du menu ("Bureautique" ci-dessous) et

...cliquer (1xD) sur "Afficher le texte " pour enlever la coche 🗸 (visible à la gauche du texte).

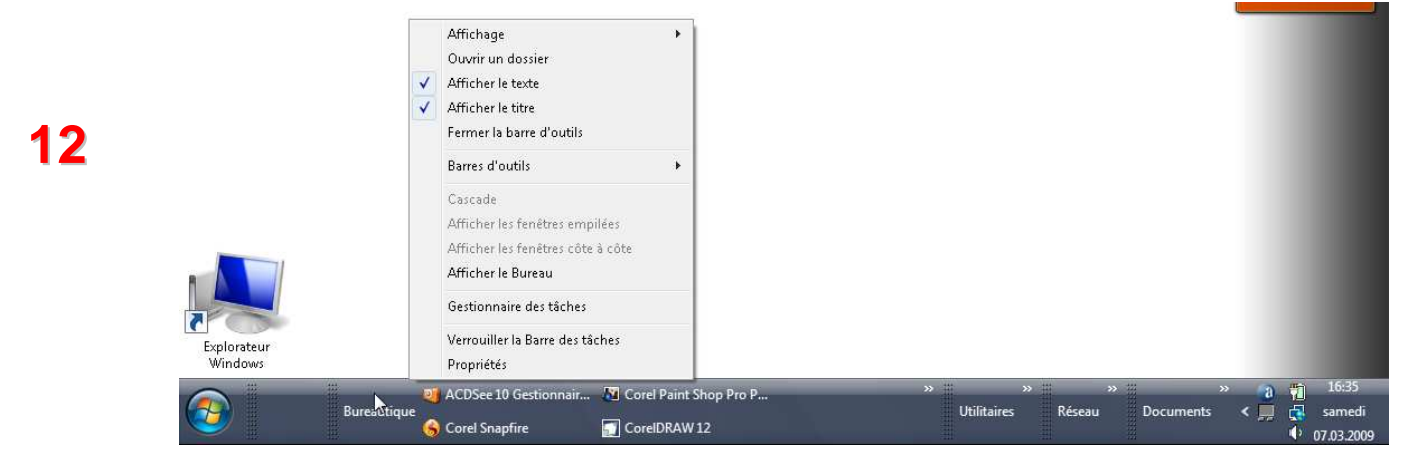

....maintenant seules les icônes sont visibles....

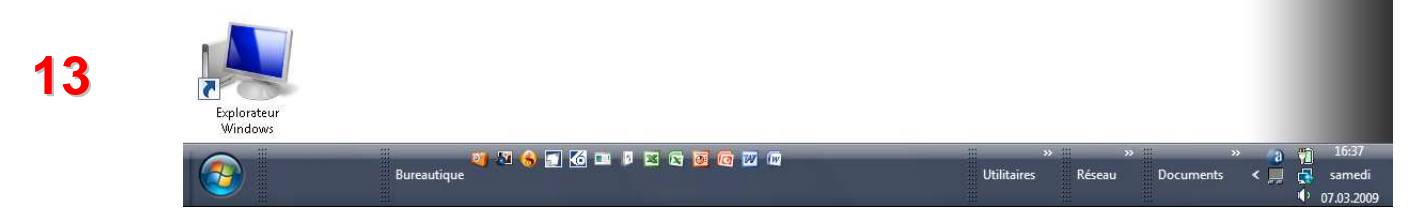

...répéter le déplacement des autres menus vers la gauche comme ci-dessous...

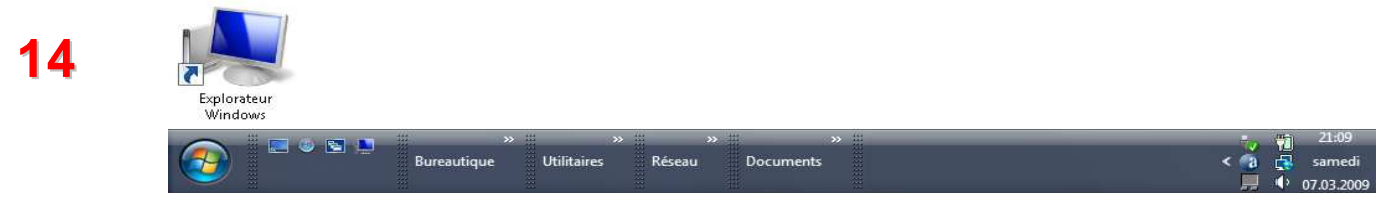

**Bureau VISTA** 

17

Explorateur

Récupération des menus de la barre des tâches

version VISTA

## ...et, quand tous les menus sont replacés, ... il faut verrouiller la barre des tâches

...cela verrouille (protège) la barre des tâches....et ses menus.

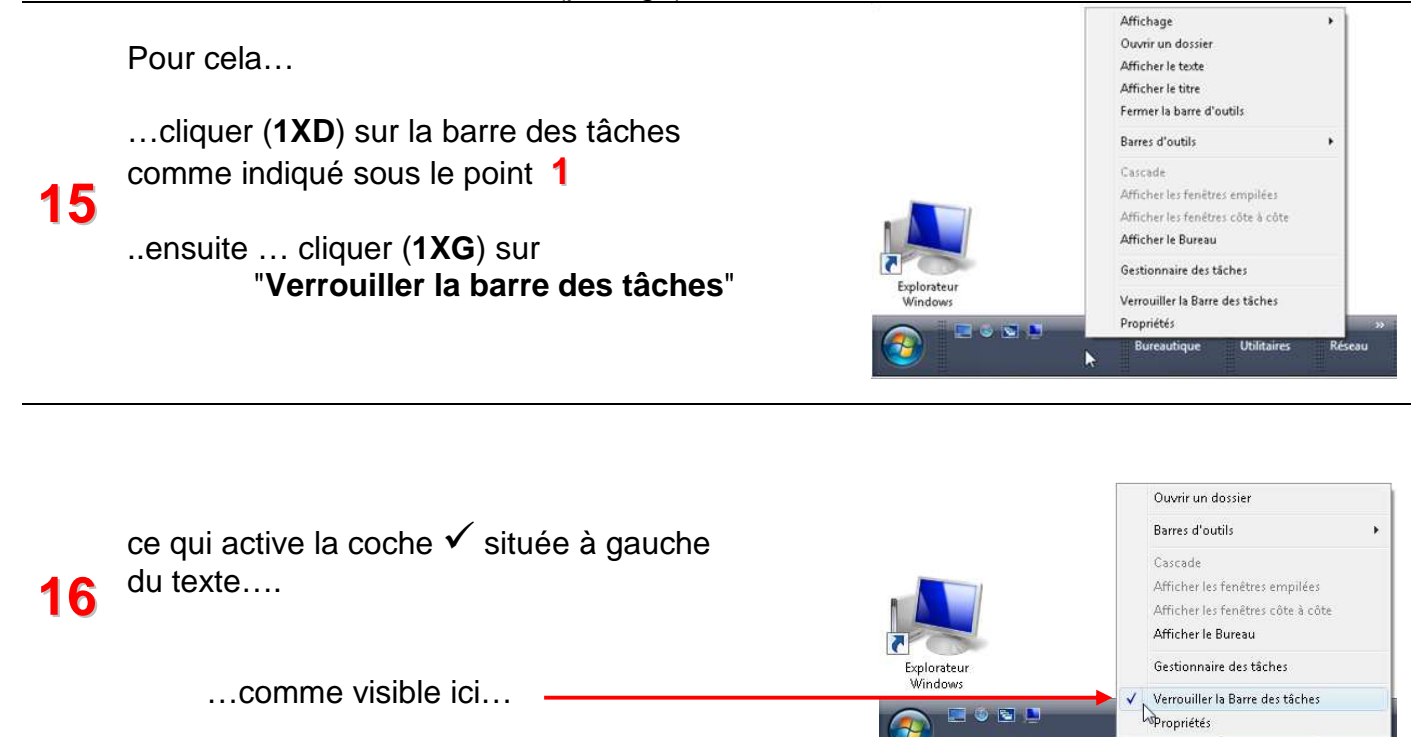

...la barre des tâches est maintenant verrouillée, les séparateurs pointillés ne sont plus visibles (comme ci-dessous)...

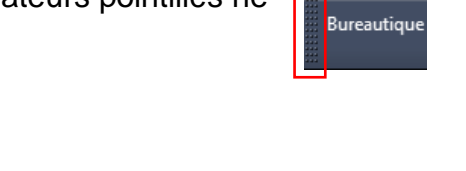

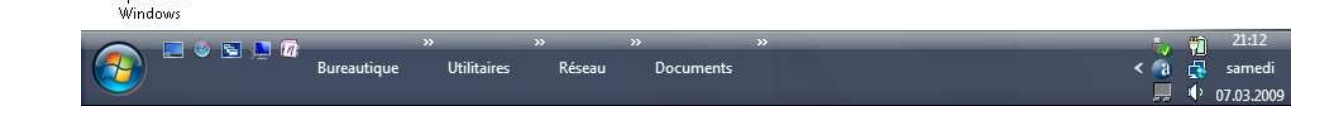

...et quand on clique sur le bouton, sous les chevrons (>>), à droite du nom des menus, les programmes sont visibles.

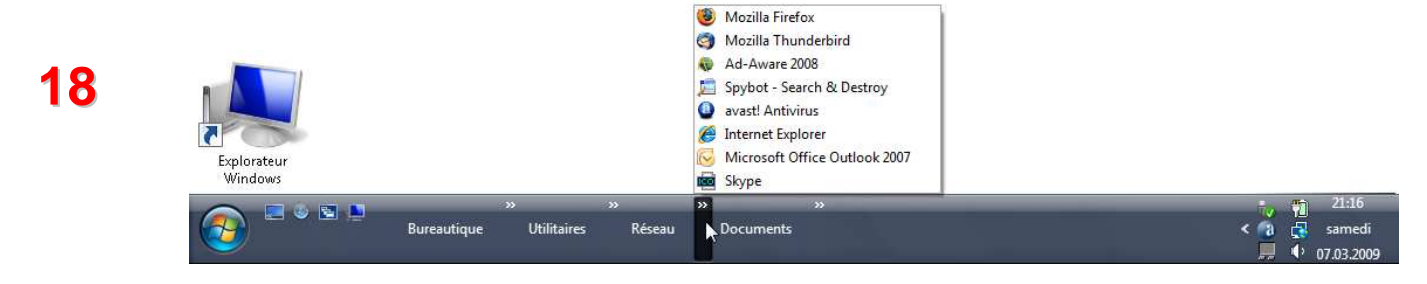